# Preparing for the Launch of **Benefits 24/7**

for State Agency & Higher Ed Employers

PEBB

**Outreach & Training** Larry Cade & Debbie Krumpols January 9, 2024

> Washington State Health Care Authority

### Agenda

1 Logging In

- 2 BA Multiple Employer Access
- 3 Prior to "Go Live" Date
- 4 On/After "Go Live" Date

- 5 Other Important Information
- 6 BA & Employee Resources
- Troubleshoot Employee Login Issues

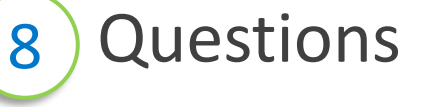

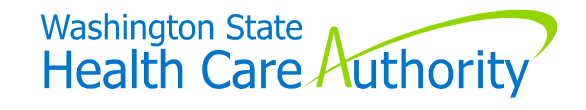

"Benefits 24/7"

Goes "live" January 16, 2024

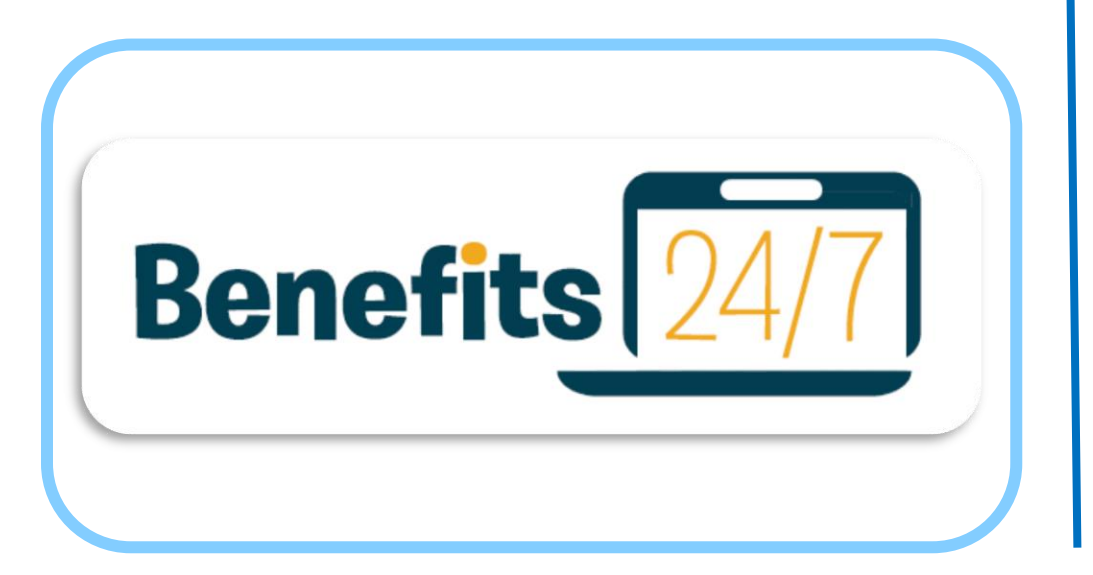

Will replace PEBB My Account

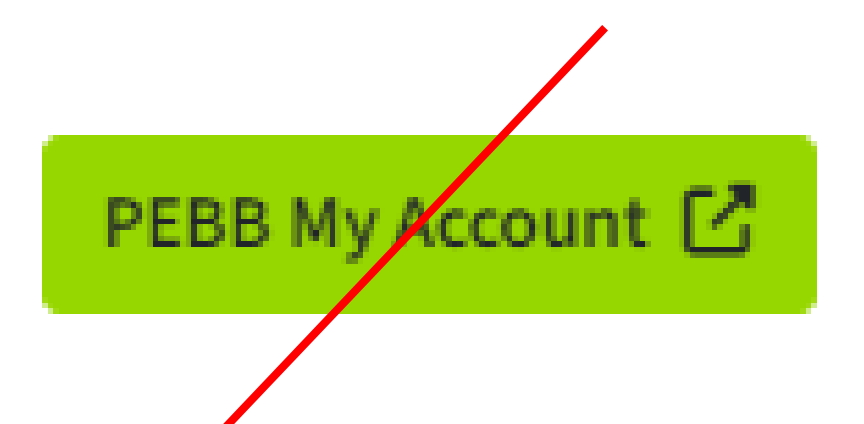

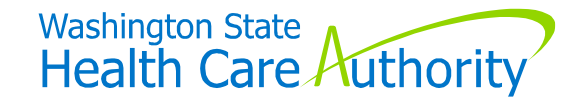

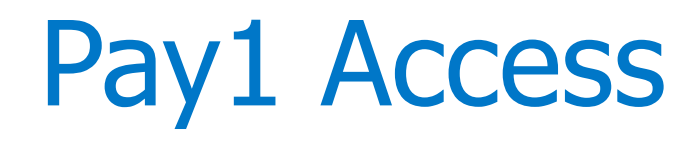

**Employers that currently key into/have access Pay1** 

- Last day to access Pay1
  - Friday, January 12, 2024 6:00pm
  - "Temporary pause" in benefits administration capabilities
  - Employees will not make new elections during the transition

#### Pay1 will continue as part of "insurance system"

• Accessible by HCA staff only

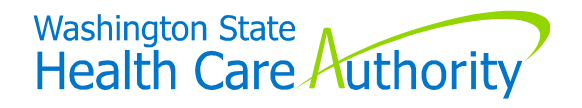

### Logging In as a BA

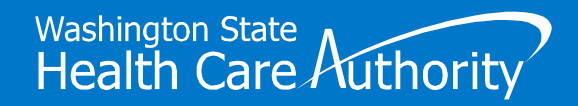

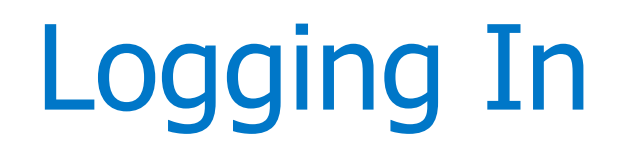

Chrome web browser is "preferred"

#### Link to "Live" Environment

• <a href="mailto:benefits247.hca.wa.gov/auth">benefits247.hca.wa.gov/auth</a>

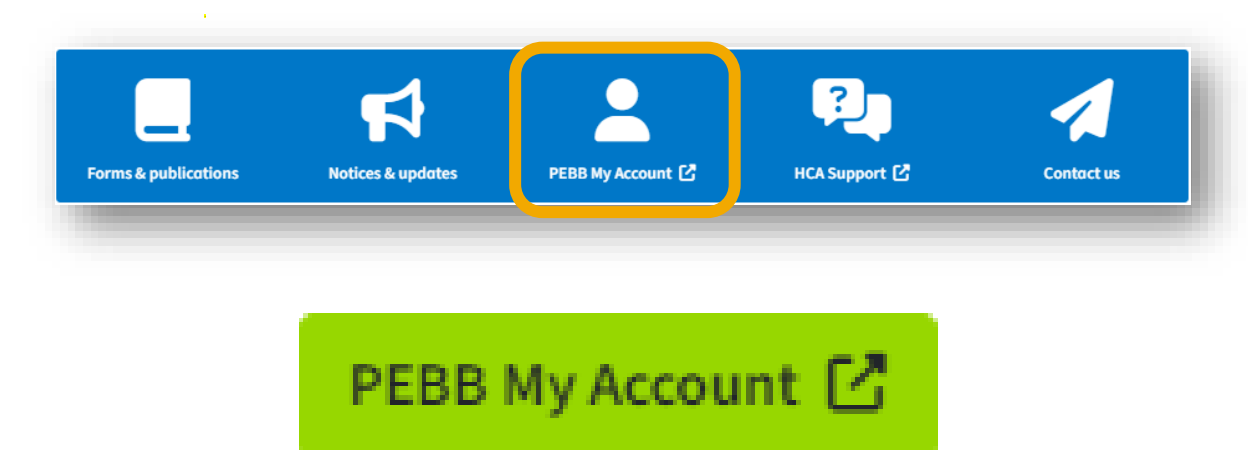

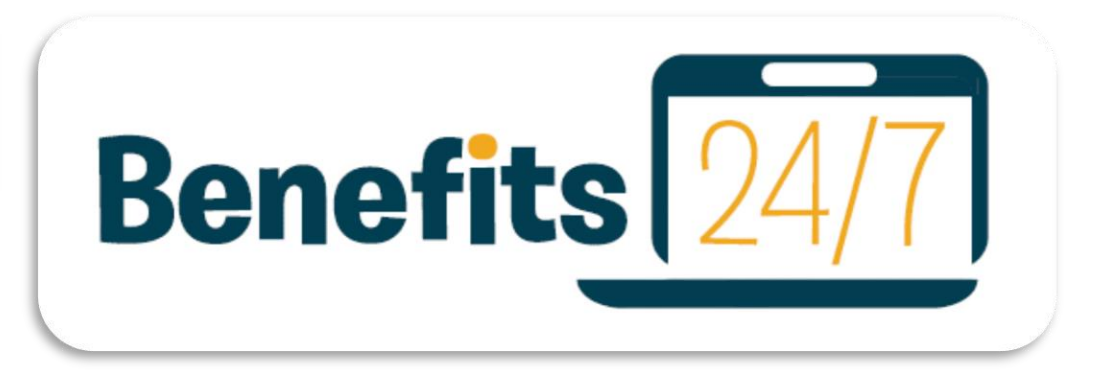

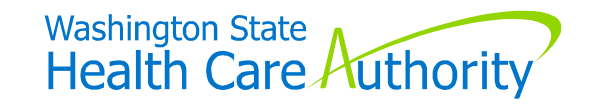

### Logging In (cont'd)

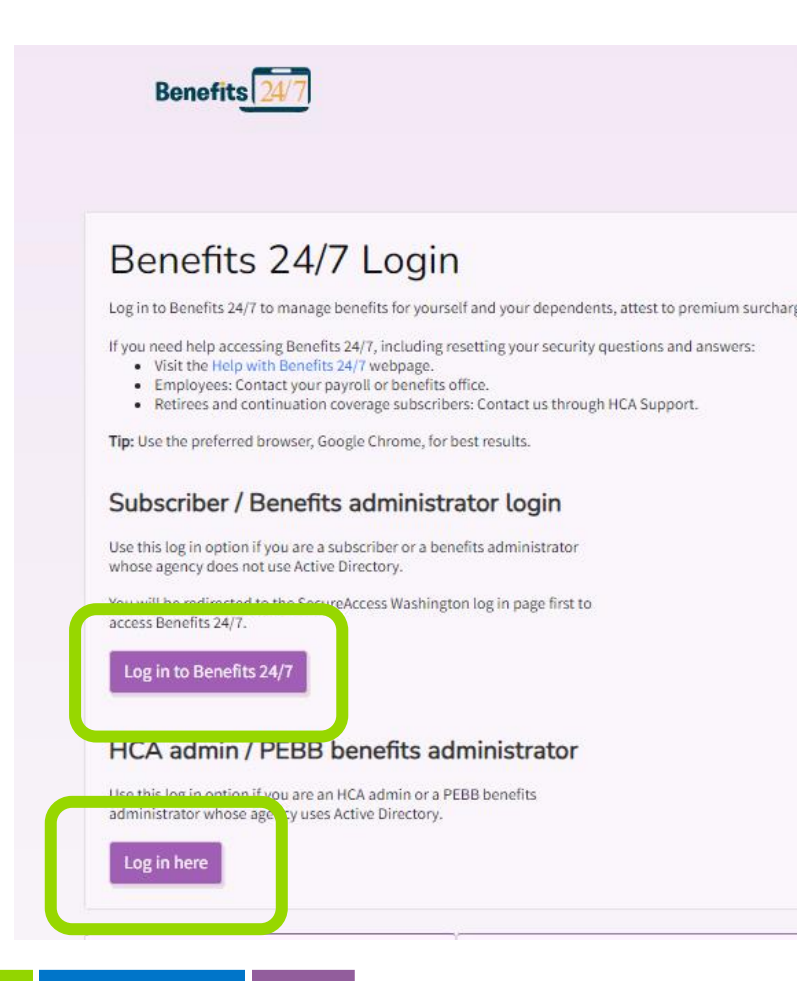

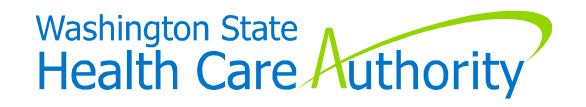

### Logging In (cont'd)

#### SAW Access – Benefits 24/7 "Live" Environment

Already registered for SAW account attached to your work email

Continue to use same SAW username/password to log into Benefits 24/7 Not Registered for SAW account attached to your work email

Sign-up for SAW account through the Benefits 24/7 app, and use your work email

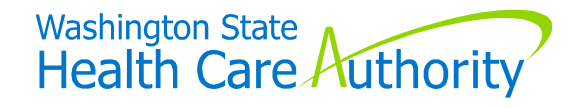

### Logging In (cont'd)

#### Creating a SAW account with your work email

• Log-in to Benefits 24/7 from login page

| SecureAccess<br>Washington                                                                                        | ACCOUNT GET HELP Español LOGOUT |
|----------------------------------------------------------------------------------------------------|---------------------------------|
| come to Secure Access Washington! To start using services from agencies around Washington, choose one from        | n your list Services From       |
| Secure Vick the 'top' New Service' button. <u>To see open job postings for the SAW Team, go to our jobs page.</u> | ALL OF WASHINGTON OF WASHINGTON |
| Advise Vice                                                                                                    | STATE                           |
| No Services Listed                                                                                                | AGENCIES                        |

Benefits 24/7 training environment still available to BAs for testing/training purposes

# **Multiple Employer Access**

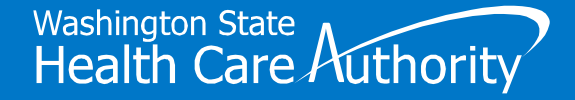

### **BAs with Multiple Employer Access**

| Benefits 24/7        |                           |                  |             | HCA Sup | pport PEBB Home | About HCA Conta | act PEBB Sign Out |
|----------------------|---------------------------|------------------|-------------|---------|-----------------|-----------------|-------------------|
| Admin Dashboard      | Dependent<br>Verification | SOE Verification | Subscribers | Access  | Reports         | Profile         | History           |
| t Organization       |                           |                  |             |         |                 |                 |                   |
| BB - DEPT OF ECOLOGY |                           |                  |             |         |                 |                 | ~                 |
| DEPT OF ECOLO        | GY Administrat            | ive Dashboard    |             |         |                 |                 |                   |
|                      |                           |                  |             |         |                 |                 |                   |

### BAs with Multiple Employer Access (cont'd)

| Admin Dashboard                                                                                                | Dependent<br>Verification | SOE Verification | Subscribers | Access | Reports | Profile | History |
|----------------------------------------------------------------------------------------------------|---------------------------|------------------|-------------|--------|---------|---------|---------|
| ect Organization                                                                                               |                           |                  | 7/          |        |         |         |         |
| PEBB - DEPT OF ECOLOGY                                                                                         |                           |                  |             |        |         |         | ~       |
| PEBB - OLYMPIC MEDICAL CTR<br>PEBB - WESTERN WA UNIV FACI<br>PEBB - MASON COUNTY<br>PEBB - WASHINGTON STATE UN | ULTY/STAFF BENEFITS       |                  |             |        |         |         |         |
| PEBB - SOUTH PUGET SOUND                                                                                       | COMMUNITY COLLEGE         |                  |             |        |         |         |         |
| PEBB - PIERCE COUNTY                                                                                           |                           |                  |             |        |         |         |         |
| PEBB - HEALTH CARE AUTHORI                                                                                     | ТҮ                        |                  |             |        |         |         |         |
| PEBB - THURSTON COUNTY AT                                                                                      | TN: HUMAN RESOURCES       |                  |             |        |         |         |         |
| PEBB - YAKIMA COUNTY                                                                                           |                           |                  |             |        |         |         |         |
| PEBB - THE EVERGREEN STATE                                                                                     | COLLEGE                   |                  |             |        |         |         |         |
| SEBB - SKAGIT VALLEY COLLEG                                                                                    | OL DISTRICT 119           |                  |             |        |         |         |         |
| PEBB - LAKE WHATCOM WATER                                                                                      | AND SEWER DISTRICT        |                  |             |        |         |         |         |
| Search view add or u                                                                                           | ndate subscribers         |                  |             |        |         |         |         |
|                                                                                                    | COLUMN STOLS TO PLS       |                  |             |        |         |         |         |

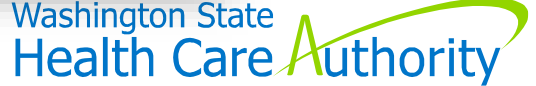

### BAs with Multiple Employer Access (cont'd)

|                        | Dependent<br>Verification     | SOE Verification | Subscribers    | Access    | Reports | Profile | History |
|------------------------|-------------------------------|------------------|----------------|-----------|---------|---------|---------|
| ct Organization        |                               |                  |                |           |         |         |         |
| EBB - SOUTH PUGET SOUN | D COMMUNITY COLLEGE           |                  |                |           |         |         | ~       |
|                        |                               |                  |                |           |         |         |         |
| SOUTH PUGET            | SOUND COMM                    |                  | Administrative | Dashboard |         |         |         |
| Valcomo Dobbio Kru     | molel                         |                  |                |           |         |         |         |
|                        |                               |                  |                |           |         |         |         |
|                        |                               |                  |                |           |         |         |         |
|                        |                               |                  |                |           |         |         |         |
| Manage subs            | cribers                       |                  | Manag          | ge access |         |         |         |
| Manage subs            | cribers<br>update subscribers |                  | Manag          | ge access |         |         |         |

### **Prior to "Go Live" Date** January 16, 2024

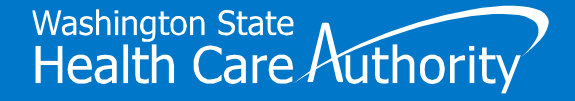

#### Request BA "Admin" Access

| Categories                                                             | All Catego                                                | Home Support All Categories                           | <ul> <li>For public and school benefits administrate</li> </ul>      | orsonty                      | ocarem |
|------------------------------------------------------------------------|-----------------------------------------------------------|-------------------------------------------------------|----------------------------------------------------------------------|------------------------------|--------|
| All Categories     For public and school employees                     | General<br>Use this for<br>inquiries wi                   |                                                       |                                                                      |                              |        |
| For public and school retirees/continuation coverage                   | Health Care                                               | Categories                                            | For public and school benefits                                       | administrators only          |        |
| For providers<br>For public and school benefits<br>administrators only | Apple H                                                   | □ All Categories                                      | Benefits 24/7 Security                                               | Benefits administrat         | or     |
|                                                                        | Submit you<br>pharmacy c                                  | For public and school employees                       | Designation<br>Please provide authorization to                       | For public and school benefi | ts     |
|                                                                        | View Detail:                                              | For public and school retirees/continuation coverage  | those individuals within your<br>organization for access to Benefits | administrator general questi | ons.   |
|                                                                        | Register a D<br>business er                               | For providers                                         | View Details                                                         | View Details                 |        |
|                                                                        | View Detail:                                              | For public and school benefits<br>administrators only |                                                                      |                              |        |
|                                                                        | Hospital<br>eligibilit<br>Contracted<br>to communicate cl | ient's hospital Account                               |                                                                      |                              |        |

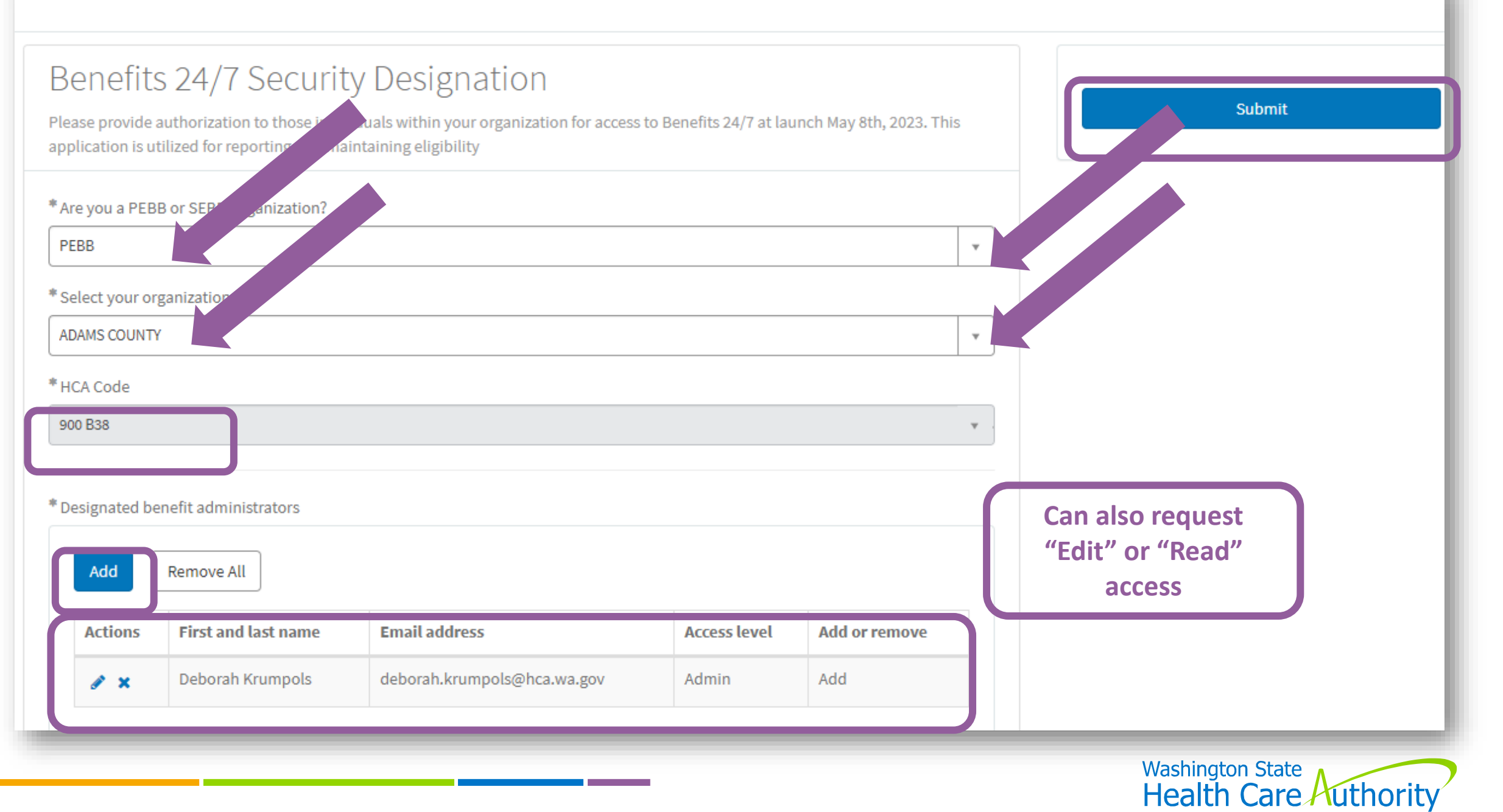

#### **Remove** BA "Admin" Access

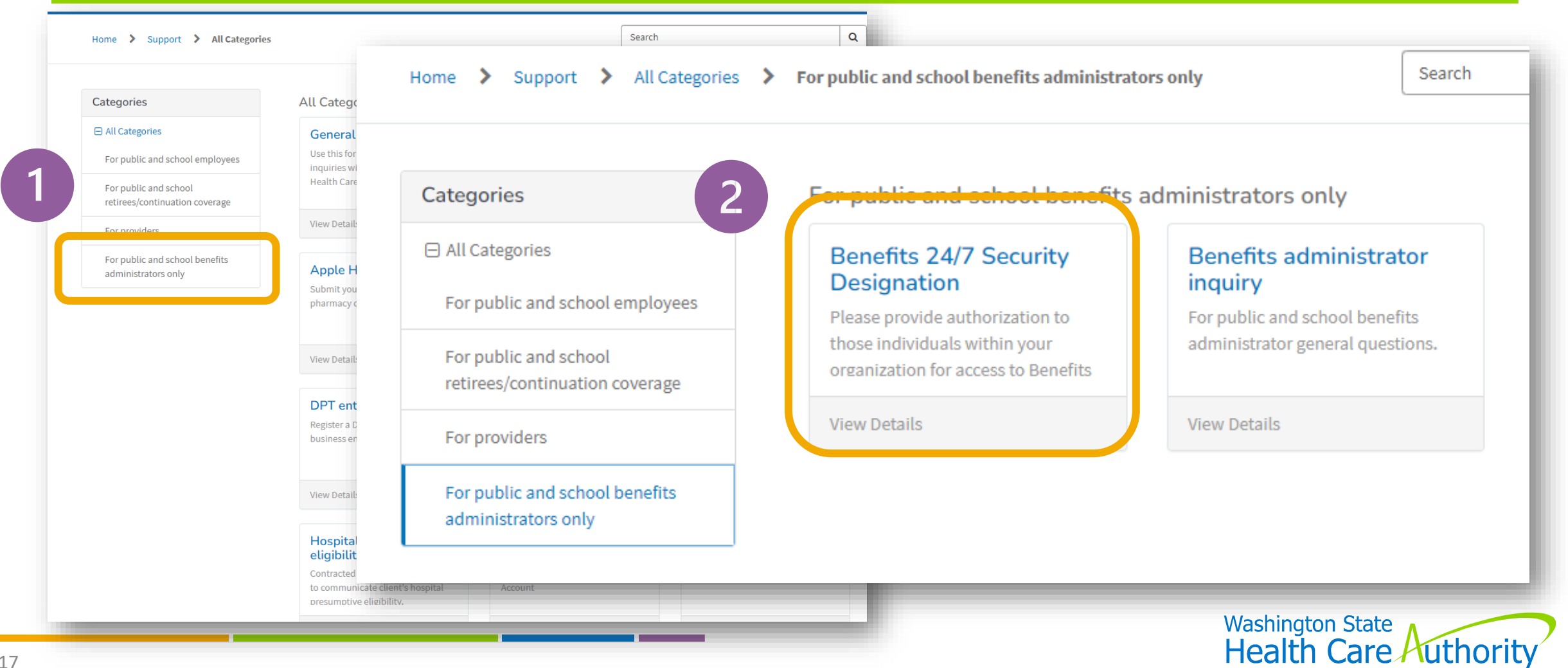

Q Search Home > Support > All Categories > For public and school benefits administrators only > Benefits 24/7 Security Designation Benefits 24/7 Security Designation Submit Please provide authorization to those individuals within your organization for access to Benefits 24/7 at launch May 8th, 2023. This application is utilized for reporting and maintaining eligibility \* Are you a PEBB or SEBB Organization? Required information Designated benefit administrator PEBB Ŧ \* Select your organization ADAMS COUNTY Ŧ \* HCA Code 900 B38 \* Designated benefit administrators e All Remo Add First and last name Email address Actions Access level Add or remove No data to display

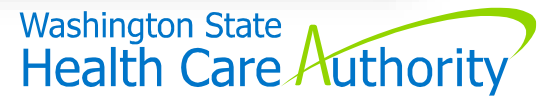

#### Add Row

| * First and last name Deborah Krumpols        | *Access level @<br>None                                                                                          |  |
|-----------------------------------------------|----------------------------------------------------------------------------------------------------|--|
| *Email address<br>deborah.krumpols@hca.wa.gov | <ul> <li>Edit</li> <li>Read only</li> <li>* Add or remove</li> <li> None</li> <li>Add</li> <li>Remove</li> </ul> |  |
|                                               | Cancel                                                                                                    |  |

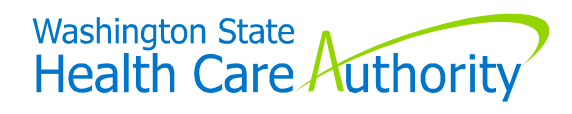

×

### "Go Live" Date January 16, 2024

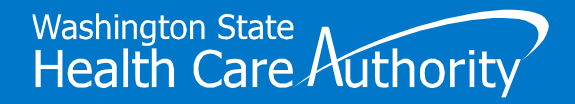

### Can't Get Logged in on "Go Live" Date

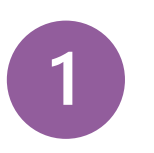

Are you using the correct button to log in?

- 2
- Are you using your SAW account that is registered with your **work email**? (does not apply to most state agency BAs)

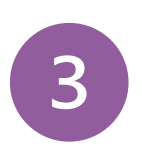

Have you checked with your "security designee" to see if you were added to Benefits 24/7?

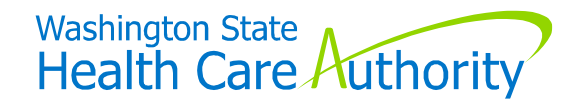

#### **BA Access**

#### From "Manage Access" tile:

| OLYMPIC MEDICAL CTR Administrative Dashboard<br>Welcome, Debbie Krumpols! |              |   |
|---------------------------------------------------------------------------|--------------|---|
| Manage subscribers<br>Search, view, add or update subscribers             | Anage access | l |

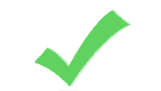

Verify BA names/emails/access level are there and correct

- For missing BAs who need "admin" access –
- Submit request via HCA Support

| Benefits 24/7 Security<br>Designation                                                                   |                              |
|----------------------------------------------------------------------------------------------------|------------------------------|
| Please provide authorization to<br>those individuals within your<br>organization for access to Benefits |                              |
| View Details                                                                                            |                              |
|                                                                                                    | Washington State Health Care |

### BA Access (cont'd)

#### From "Manage Access" tile:

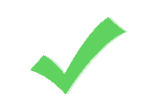

- BA with "admin" access can:
- Add BAs and give them "edit" or "read" access
- Remove access for BAs with "edit" or "read" access
- Remove "inactive" BAs
- Remove BAs with "admin" access who are no longer employed/in BA role
  - Submit request via HCA Support

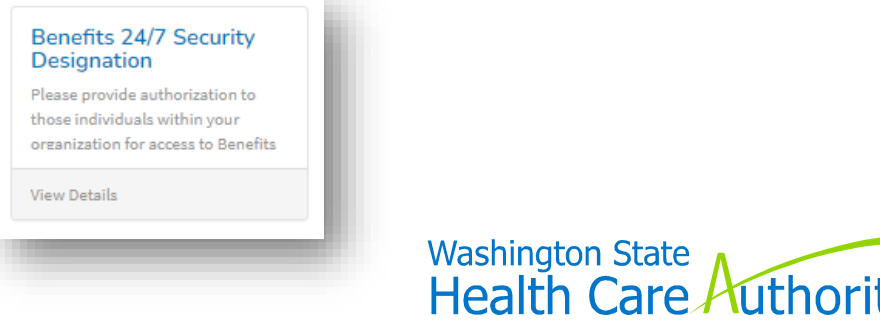

### **Update Employer Contacts**

#### From "Organization profile" tile:

• Will be blank once "go live"

| Notes:<br>Emp Grp Rate Surcharge - Yes |                                         |
|----------------------------------------|-----------------------------------------|
| Contacts<br>+ Test Contact             | Add contact Benefit Specialist          |
| Submit changes                         | 🔿 Clear changes                         |
|                                        | Washington State<br>Health Care Authori |

### Update Employer Contacts (cont'd)

#### May be different than a "BA"

- Benefit Specialist
- Insurance/Billing
- LTD
- Payroll
- Other

#### Enter:

• Name, work email, phone

|                        |                          |                |       |   |            | <b>⊘</b> Re     | move contact |
|------------------------|--------------------------|----------------|-------|---|------------|-----------------|--------------|
| Benefit Specialist     | Insurance/Billing        |                | Other | P | ayroll     | Superinte       | endent       |
| Contact types:         |                          |                |       |   |            |                 |              |
| 98584                  |                          |                |       |   |            |                 |              |
| in code*               |                          |                |       |   |            |                 |              |
| Shelton                |                          |                |       |   |            | WA              | ~            |
| itv*                   |                          |                |       |   |            | State/Province* |              |
| Unit #, Suite #        |                          |                |       |   |            |                 |              |
| ailing Address line 2* |                          |                |       |   |            |                 |              |
| PO Box 123             |                          |                |       |   |            |                 |              |
| Address same as organ  | ization physical address |                |       |   |            |                 |              |
| test@gmailc.om         |                          | 3601234567     |       |   | Phone Numb | er              |              |
| mail address*          |                          | Phone*         |       |   | Fax        |                 |              |
| Test                   |                          |                |       |   | Contact    |                 |              |
| irst name*             |                          | Middle initial |       |   | Last name* |                 |              |
| rst name*              |                          | Middle initial |       |   | Last name* |                 |              |

# After "Go Live" Date

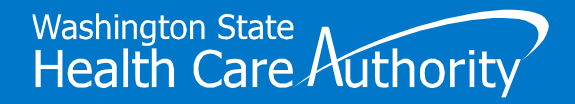

### **SOE & Dependent Verification Tiles**

#### Log into Benefits 24/7 regulary:

- Verify special enrollment event verifications
- Verify dependent verification requests

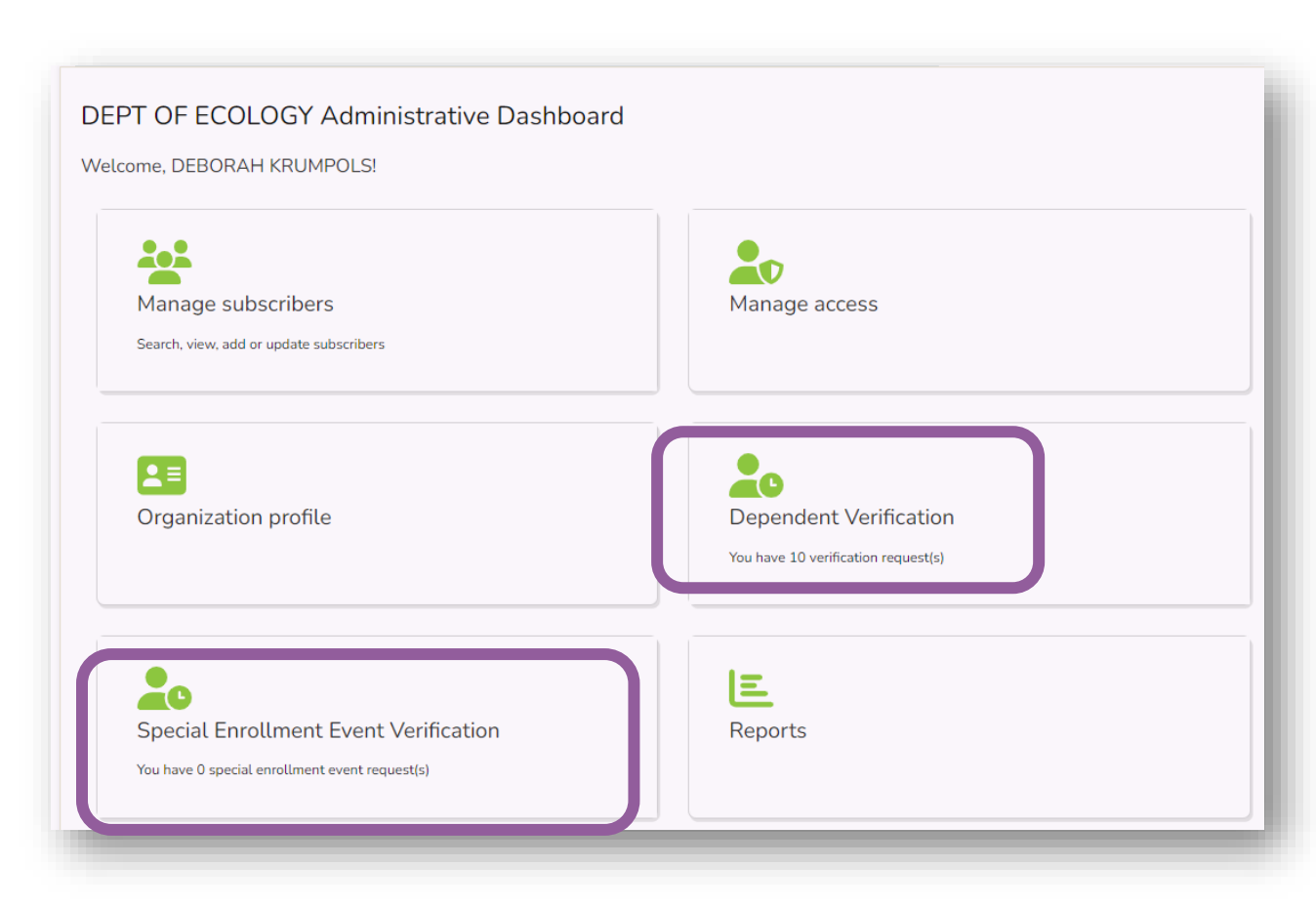

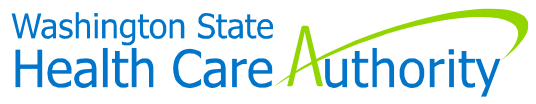

# Other Information

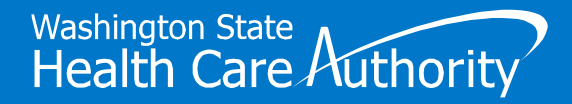

### UW and WSU Employees

- "Limited access" in Benefits 24/7
  - To enroll in:
    - PEBB Retiree Insurance
    - Continuation coverage
      - Unpaid leave
      - COBRA
  - Make enrollments/changes in *WorkDay*

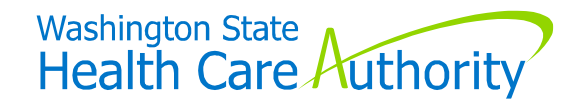

### PEBB Rules in Benefits 24/7

Benefits 24/7 is new - Rules & Policies have not changed

- Newly eligible
  - Make elections within 31-day eligibility window
- SOE event
  - Submit changes within 60 days of qualifying event
- Dependent verification required
  - Can be uploaded, but doesn't have to be

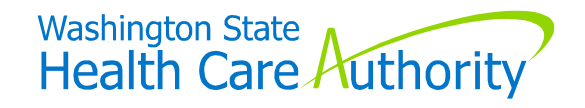

### **PEBB Billing Processes**

Will not change

- Accounting manuals have been updated to include how "Benefits 24/7" entries will impact billings
  - Located on PEBB BA website

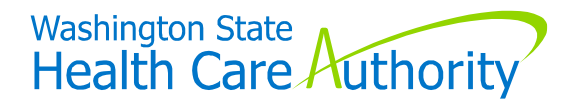

31 hca.wa.gov/pebb-benefits-admins/administrative-tools-and-resources/accounting

### Language Updates & Codes

#### **Eligibility Worksheets**

- No changes from a "rules" perspective
  - "Pay1" replaced with "Benefits 24/7"
  - "Benefits 24/7" & reference to paper forms

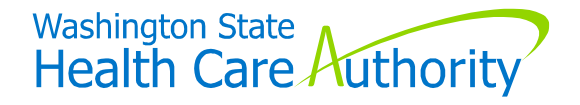

### Keep Salary Info Updated

Important

- This data determines employee-paid LTD premiums
  - HRMS should do this automatically
  - Non-HRMS employers be sure to update manually

Does not apply to higher-ed employers

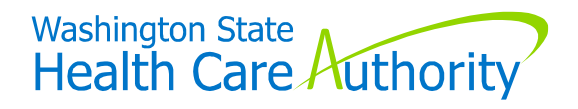

### Resources

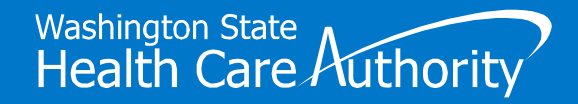

### **Benefits Administrators**

| Categories                                                                                                    | For public and school benefits                                                                                                    | administrators only                                                                                                    |
|----------------------------------------------------------------------------------------------------|----------------------------------------------------------------------------------------------------|----------------------------------------------------------------------------------------------------|
| <ul> <li>All Categories</li> <li>For public and school employees</li> <li>For public and school<br/>retirees/continuation coverage</li> <li>For providers</li> </ul> | Benefits 24/7 Security<br>Designation<br>Please provide authorization to<br>those individuals within your<br>organization for access to Benefits<br>View Details | Benefits administrator<br>inquiry<br>For public and school benefits<br>administrator general questions.<br>View Details |
| For public and school benefits<br>administrators only                                                                                                    |                                                                                                    |                                                                                                    |
|                                                                                                    |                                                                                                    |                                                                                                    |

### Benefits Administrators (cont'd)

| Benefits administrator inquiry                                                                                                    |                     |         | Submit                          |
|----------------------------------------------------------------------------------------------------|---------------------|---------|---------------------------------|
| ind tools for PEBB benefits administrators                                                                                                    |                     |         |                                 |
| ind tools for SEBB benefits administrators                                                                                                    |                     |         | Required information<br>Details |
| <sup>4</sup> Please indicate which program your inquiry is related to                                                                                              |                     |         |                                 |
| PEBB SEBB What does your inquiry relate to?                                                                                                    |                     |         |                                 |
| PEBB SEBB What does your inquiry relate to? Benefits 24/7 online enrollment system                                                                                 |                     | v       |                                 |
| PEBB SEBB What does your inquiry relate to? Benefits 24/7 online enrollment system  Decans Please include full SSN, first and last name of subscriber or dependent | ents, dates, etc. 🗴 | •       |                                 |
| PEBB SEBB What does your inquiry relate to? Benefits 24/7 online enrollment system Cocums Please include full SSN, first and last name of subscriber or dependent  | ents, dates, etc. 🗙 | <b></b> |                                 |

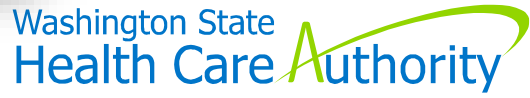

### Benefits Administrators (cont'd)

#### **PEBB BA Website**

- "Administrative tools & resources"
  - "Administering PEBB in Benefits 24/7"

#### **Outreach & Training**

- For emergent issues
- 800.700.1555

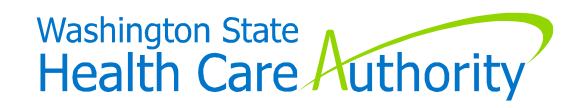

### From PEBB BA Website (cont'd)

# Benefits 24/7 Manuals & Resources

- "Forms and publications"
- "Administrative tools & resources"

#### **Instructional Videos**

- "Training resources"
  - "Training materials & recordings"
    - "Benefits 24/7"

#### GovDelivery

 Receive notices and updates via email

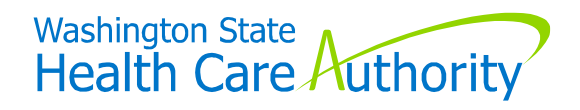

### **PEBB BA Training**

| Home > Support > All Categories > Benefits administrator inquiry                                                                                                    | Search | Q      |
|----------------------------------------------------------------------------------------------------|--------|--------|
| Benefits administrator inquiry<br>For public and school benefits administrator general questions.                                                                                                   |        | Submit |
| Find tools for PEBB benefits administrators<br>Find tools for SEBB benefits administrators                                                                                                    |        |        |
| * Please indicate which program your inquiry is related to <ul> <li>PEBB</li> <li>SEBB</li> </ul>                                                                                                   |        |        |
| Training request                                                                                                    | Ŧ      |        |
| Please include full SSN, first and last name of subscriber or dependents, dates, etc. ×                                                                                                    |        |        |
| Would like training on these features of the Benefits 24/7 application:<br>xxx, xxx, xxx - Good dates/times - Feb 8, 10-noon; Feb 12, 1-3pm, Feb 15, 1-3pm<br>Prefer training in-person - thank you |        |        |

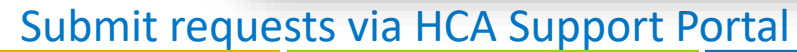

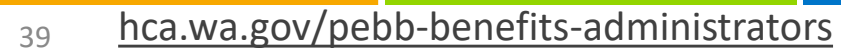

### "Post Launch" Webinar

#### Tuesday, January 30, 2024

- 10-11:30am
- PEBB BA website "Training Schedule" page

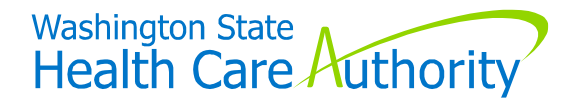

#### **Employees**

#### **Benefits Administrators** main point of contact

#### **PEBB Employee Website**

- "Public employees"
  - "Help with Benefits 24/7"
  - "About Benefits 24/7"

#### For Your Benefit Newsletter

- Sent out May 26
- Info in February 2024 issue

#### Quick Start Guide

- Sent out June 5, 2023
- Again after the "launch"

#### **Enrollment Guides**

- Are updated and available for BAs to order
- Includes "How to Use Benefits 24/7"

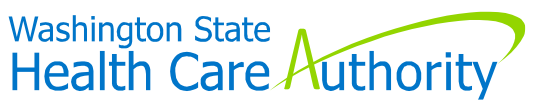

Troubleshoot Login Issues for employees

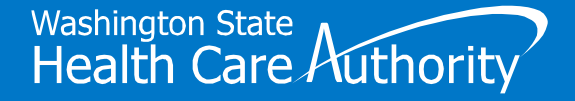

### Logging In as Employee/Subscriber

#### SAW Access – Benefits 24/7 "Live" Environment

Already registered for SAW account attached to personal email

Continue to use same SAW username/password to log into Benefits 24/7 Not Registered for SAW account attached to personal email

Sign-up for SAW account through the Benefits 24/7 app, and use personal email

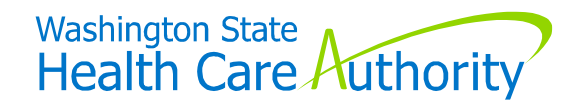

### Logging In as Employee/Subscriber (cont'd)

#### Creating a SAW account with their personal email

• Log-in to Benefits 24/7 from login page

| R Se                                                                        | ecureAccess<br>ashington                                                                                                    | AC                                                                                        | COUNT GET HELP Español LOGOU                                        |
|-----------------------------------------------------------------------------|----------------------------------------------------------------------------------------------------|-------------------------------------------------------------------------------------------|---------------------------------------------------------------------|
| Welcome to Secur<br>below or click the<br>Art A New Security No. Services I | e Access Washingt n! To start using services from agencies<br>'Add A new Service button. <u>To see open job postings for the</u><br>ervice<br>isted | s around Washington, choose one from your list<br><u>e SAW Team, go to our jobs page.</u> | Services From<br>ALL OF WASHINGTON<br>WASHINGTON<br>STAT<br>AGENCIE |

Some BAs will have two Benefits 24/7 logins

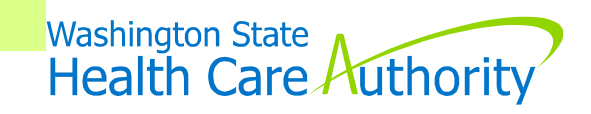

### Troubleshoot Employee Login Issues

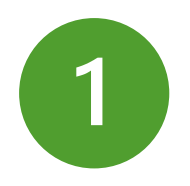

#### Clear browsing history in Google Chrome

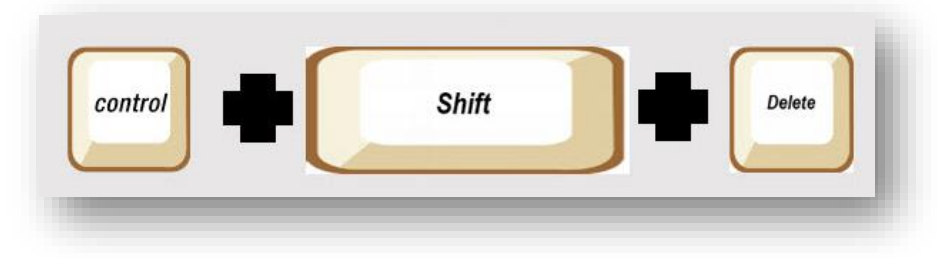

| Clear browsing data                                             |                                           |
|-----------------------------------------------------------------|-------------------------------------------|
| Basic                                                           | Advanced                                  |
| Time range All time                                             | •                                         |
| Browsing history<br>Clears history, including in the search b   | xoz                                       |
| Cookies and other site data<br>Signs you out of most sites      |                                           |
| Cached images and files<br>Frees up 124 MB. Some sites may load | more slowly on your next visit.           |
|                                                                 |                                           |
|                                                                 |                                           |
|                                                                 | Can el Clear data                         |
|                                                                 | Washington State<br>Health Care Authority |

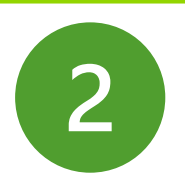

#### **Employee forgot SAW username**

- Log-in to Benefits 24/7 from login page
- Click on "forgot username"

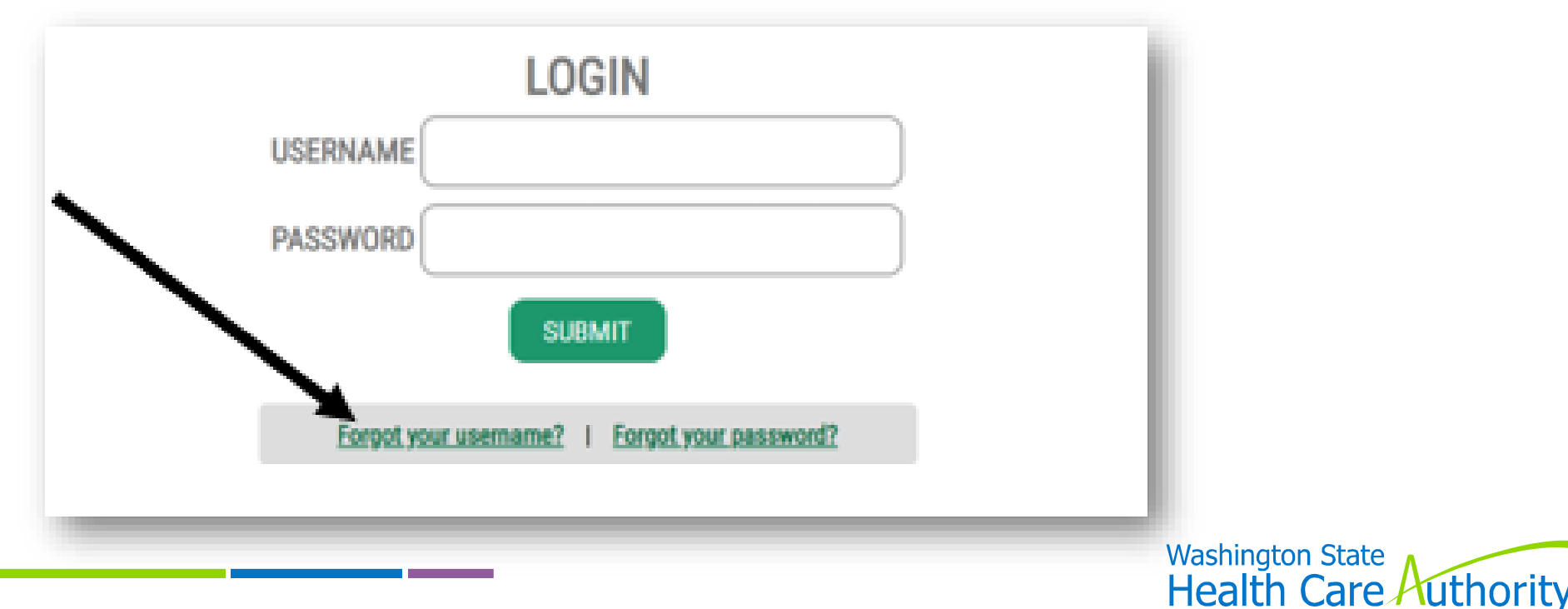

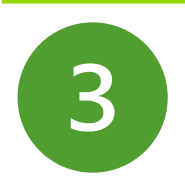

#### **Employee forgot SAW password**

- Log-in to Benefits 24/7 from login page
- Enter username
- Click on "forgot password"

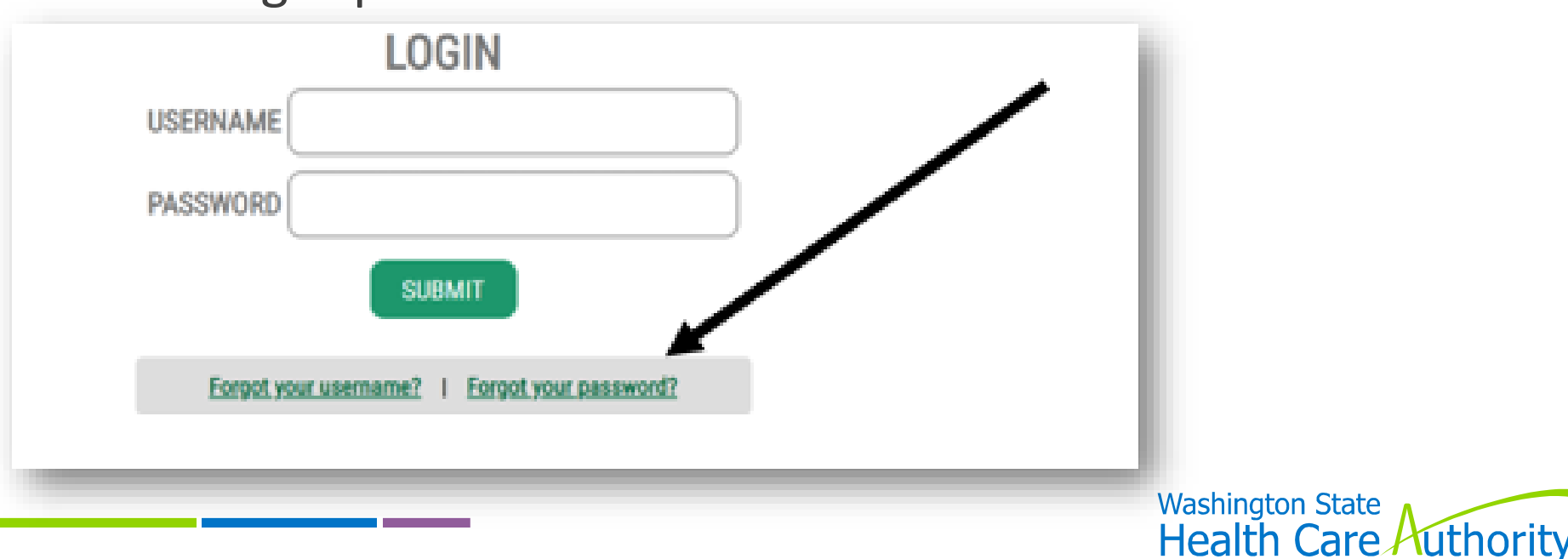

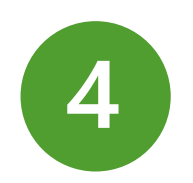

Ensure subscriber's information entered correctly in Benefits 24/7 (under "eligibility" tab)

- Last name, date of birth and last four digits of their SSN
- No spaces in their first or last name

| Dashboaru  | Eligibility Manage Dependen | Special Open Enrollment | Profile | Tobacco Surcharge Attesta | tions Curre | nt Coverage   | Supplemental Benefits                 |
|------------|-----------------------------|-------------------------|---------|---------------------------|-------------|---------------|---------------------------------------|
| lanago     | aligibility informat        | on                      |         |                           |             |               |                                       |
| nanage     | eligibility informat        | on                      |         |                           |             |               |                                       |
| Last name* |                             | First name*             |         | Mid                       | dle name    | SS            | N*                                    |
| Hearrt     |                             | Zoey                    |         |                           |             |               | 84 -23-5736                           |
| Suffix     | Birth date*                 | Sex assigned at birth*  |         | Gender Identity*          |             | Gender X me   | eans a gender that is not exclusively |
|            | 01/01/1991                  | Female                  | ~       | Female                    | ~           | the extent al | lowable by law. To learn more, visit  |

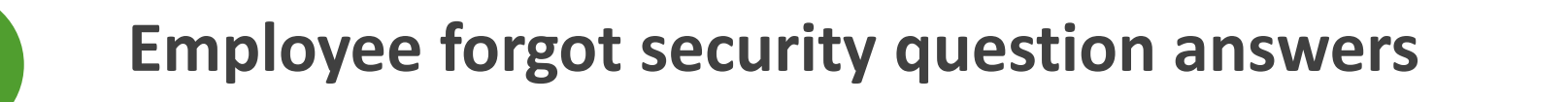

- BA release/unlock employee's B24/7 account
- Employee selects new security questions upon next B24/7 login

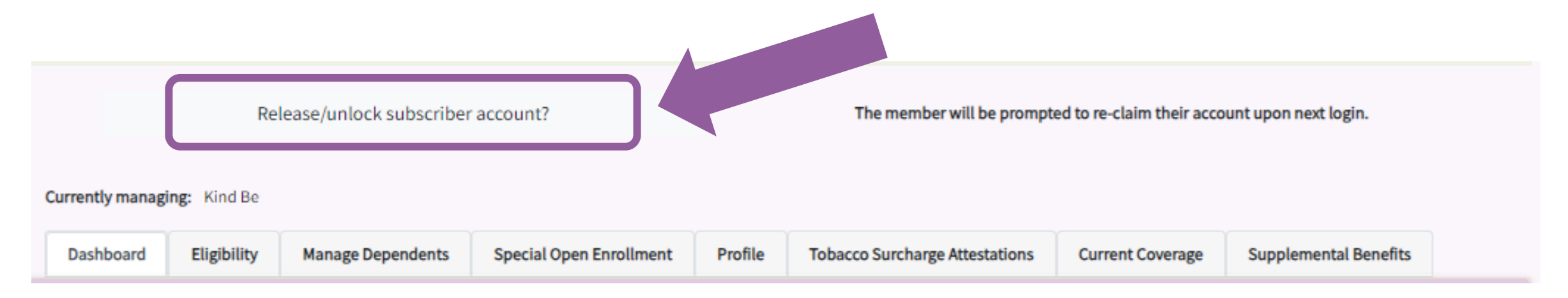

#### PEBB Benefits 24/7 Manual, Chapter 2, pages 13-15

hca.wa.gov/assets/perspay/pebb-b247-chapter-2.pdf

5

49

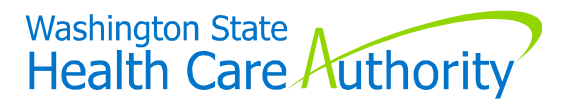

# Questions

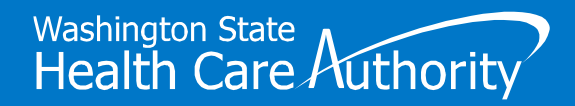

## **Thank You**

0